## Procedura di configurazione FT859

Si consiglia di eseguire i passaggi sotto indicati in successione, solo in questo modo viene garantito il funzionamento.

Configurazione di base:

- 1. Collegare la LAN;
- 2. Utilizzare il programma Microchip Ethernet Discoverer per trovare l'unità nella rete;
- 3. Accedere alla pagina e caricare il file WEB\_Audio\_su\_Ethernet\_V2;
- 4. Modificare l'indirizzo MAC-Address;
- 5. Modificare l'indirizzo IP;
- 6. Modificare la modalità di funzionamento (UDP, TCP, ...);
- 7. Solo a questo punto caricare il plug-in venc44k2q05.
- 8. Procedere con la programmazione delle altre unità;
- 9. Dopo aver programmato tutte le unità collegare alla rete tutti i dispositivi.

N.B: Non è possibile tenere all'interno della proprio rete più unità con il medesimo indirizzo IP e/o MAC

## Procedura di reset FT859

## Eseguire la procedura solo nel caso si riscontrino problemi

- 1. Resettare l'unità tenendo premuto il selettore, dare alimentazione e il led rosso dovrebbe rimanere acceso, lasciare il pulsante, dopo qualche secondo il led rosso comincia a lampeggiare;
- 2. Collegare la LAN;
- 3. Utilizzare il programma "Microchip Ethernet Discoverer" per trovare l'unità nella rete;
- 4. Accedere alla pagina e caricare il file WEB\_Audio\_su\_Ethernet\_V2;
- 5. Modificare l'indirizzo MAC-Address;
- 6. Modificare l'indirizzo IP;
- 7. Modificare la modalità di funzionamento (UDP, TCP, ...);
- 8. Solo a questo punto caricare il plug-in venc44k2q05.
- 9. Procedere con la programmazione delle altre unità;
- 10. Dopo aver programmato tutte le unità collegare alla rete tutti i dispositivi.

N.B: Non è possibile tenere all'interno della proprio rete più unità con il medesimo indirizzo IP e/o MAC